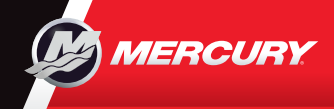

**VesselView502** 

Consulte e descarregue uma cópia do manual de utilizador em: www.mercurymarine.com/vesselview

## Página do motor

1. Engine (Motor)

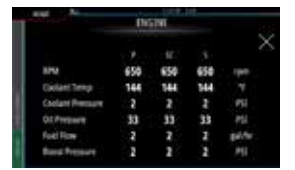

Battery (Bateria)

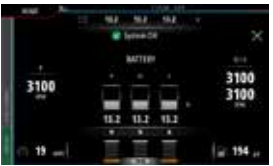

#### 5. Fuel (Combustível)

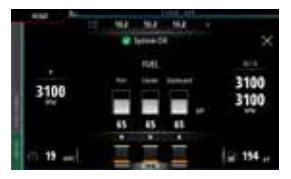

Nota: Premir no centro, num destes ecrãs, irá permitir o acesso a um nível mais específico que exibirá apenas as informações selecionadas. Exceto os dados completos do motor.

2. Speed (Velocidade)

Trim (Condição de

STREET, SQUARE, SQUARE, SQUARE, SQUARE, SQUARE, SQUARE, SQUARE, SQUARE, SQUARE, SQUARE, SQUARE, SQUARE, SQUARE,

3100 3100

navegabilidade)

3100

3100

4.

## 6. Barra de comando: Mercury

Permite visualizar rapidamente os dados do motor, sem ter a página do motor aberta.

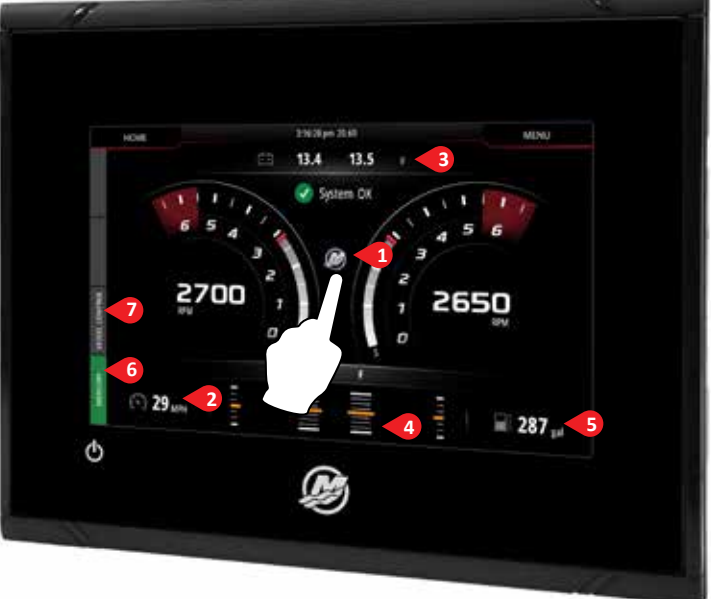

A página do motor oferece zonas do toque que permitem o acesso a informações detalhadas da embarcação

## 7. Barra de comando: Vessel Control (Comando da embarcação)

Permite o acesso às características de comando do motor\* da Mercury.

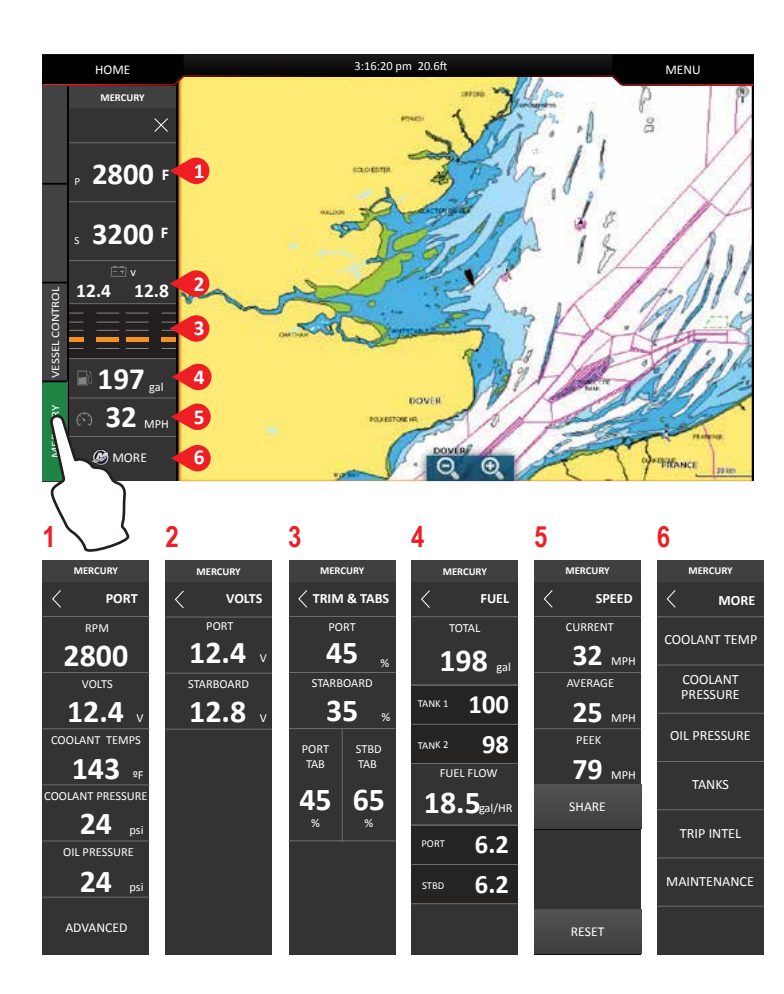

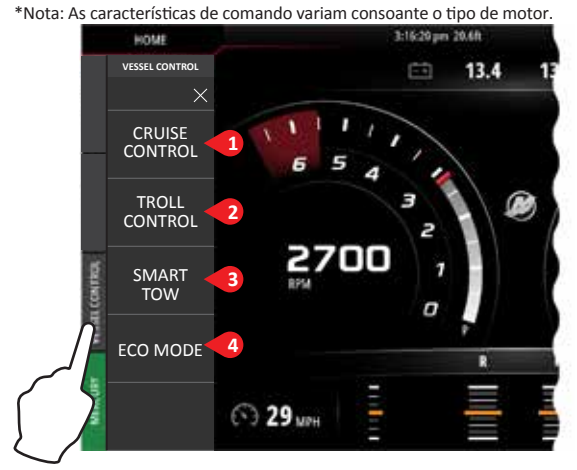

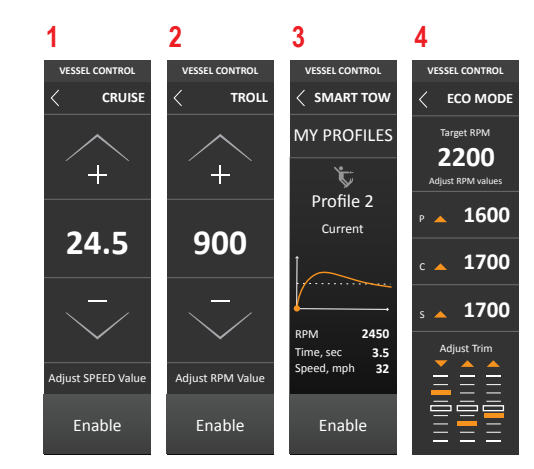

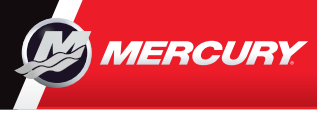

# **VesselView502**

Consulte e descarregue uma cópia do manual de utilizador em: www.mercurymarine.com/vesselview

.....

3

4 Favoritos

5 Botão Man Over

Board (MOB)

#### **Comandos do visor**

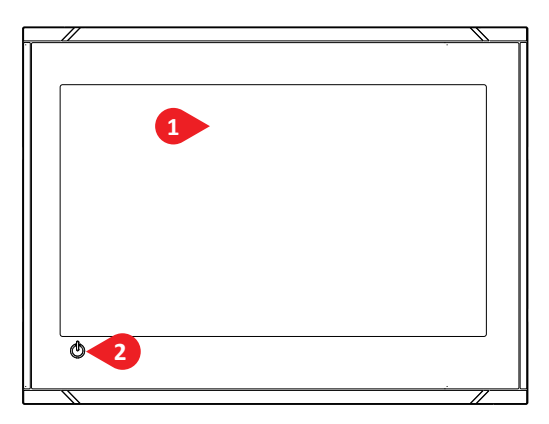

Chart

- 1 Ecrã tátil
- 2 Botão de energia Premir uma vez para aparecer a caixa de diálogo do comando do sistema. Premir repetidamente para percorrer os níveis de brilho da retroiluminação.

### Caixa de diálogo de comando do sistema Rápido acesso às configurações do sistema. Ativar:

- Premindo ENERGIA ou
- Deslizando o dedo de cima para baixo no ecrã

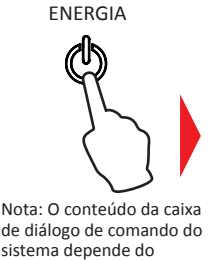

equipamento conectado.

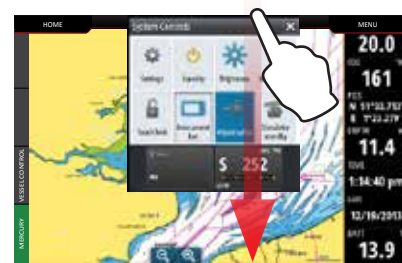

#### Favoritos

**1** Ferramentas

2 Aplicações

Página inicial

**BOTÃO DE INÍCIO** 

HOME

Utilizar os favoritos para criar configurações de painel personalizadas com dados do motor

ð

3 Botão fechar

(Regressar ao

último ecrã)

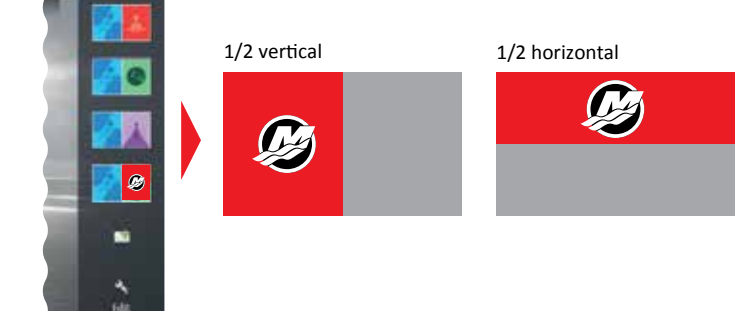

## Editar uma página favorita

Entrar no modo de edição dos Favoritos:

- Tocando no ícone Editar
- Premindo e mantendo premido um botão favorito
- Selecionar opções de edição

Editar página favorita

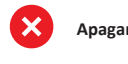

no ecrã

Apagar página favorita

Adicionar nova página favorita

Seguir as instruções no ecrã para criar ecrãs personalizados

3. Guardar as alterações tocando

#### Ajustar o tamanho do painel da página de divisão

1. - Abrir a caixa de diálogo do comando do sistema 2. Arrastar o ícone de redimensionamento - Tocar as divisões de ajuste para mostrar o ícone de redimensionamento

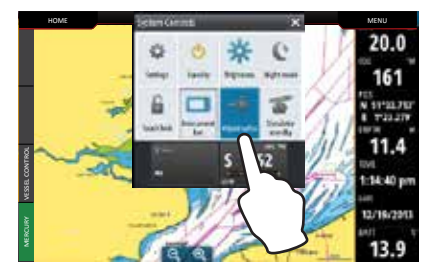

- para definir o tamanho do painel preferido
- 20.0 000 13.8

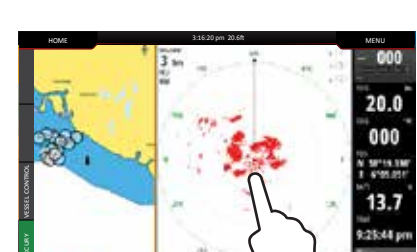